# User Manual of 11ac 1200Mbps Outdoor Access Point HWAP80-P48

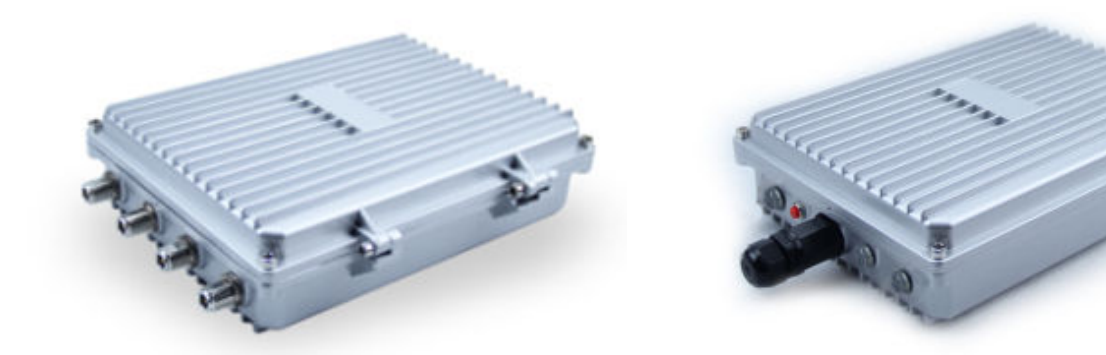

This is the user manual of 11ac 1200Mbps Outdoor Access Point, which will approximate guide you how to set and apply the Outdoor Access Point, it provide a convenient graphical interface for network construction and maintenance person, as well as a user through a simple and accurate operation, and configuration management of the ceiling wireless access point.

### 1<sup>st</sup> Hardware Instruction

#### **AP** Setup

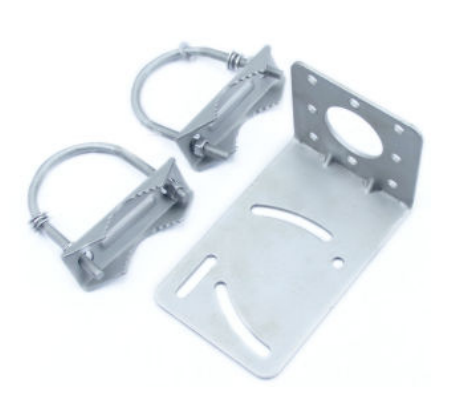

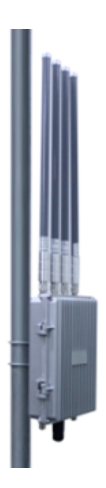

#### **AP Interface:**

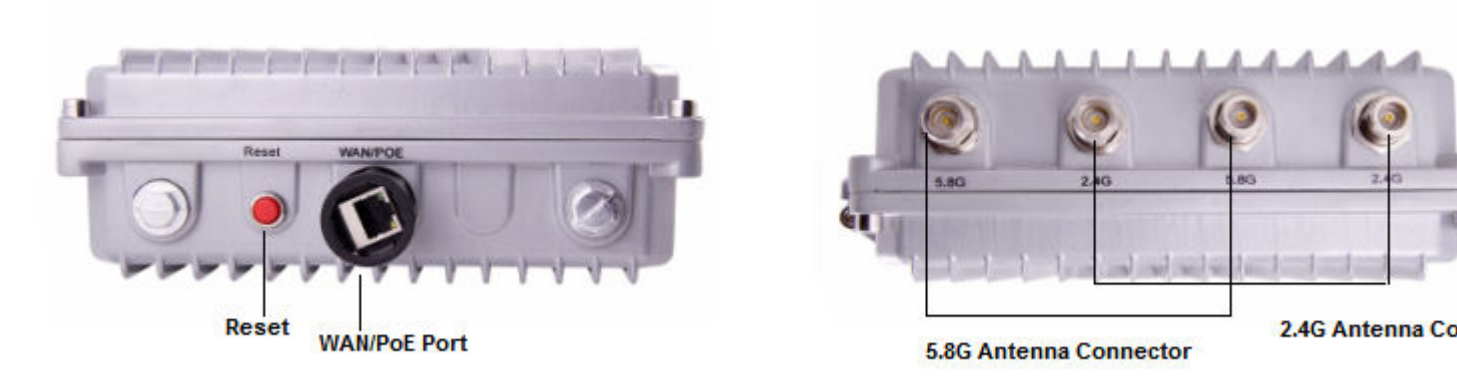

RST: Reset Button, it make AP revert to default data after press it 15 seconds.

WAN/PoE: Gigabit WAN Port, connect with ADSL modem or Internet mainly. It will be LAN port under Outdoor Access Point and WiFi Repeater operation mode.

SMA Connector: have 2.4G and 5.8G, connect with 2.4G or 5.8G antenna.

### 2<sup>nd</sup>: Login

#### 1) Connect the Outdoor Access Point with computer

2) Configure the PC's local connection IP address as 192.168.188.X (X is number from 2 to 254), subnet mask is 255.255.255.0, follow P4 and P5 to finish.

| 连接                 |
|--------------------|
| Disable            |
| Status             |
| Repair             |
| Bridge Connections |
| Create Shortcut    |
| Delete             |
| Rename             |
| Properties         |

P4 Setting of computer's IP address

|                                                                                                   | Connel                                                                                                 |                                                                                       |  |  |
|---------------------------------------------------------------------------------------------------|----------------------------------------------------------------------------------------------------|---------------------------------------------------------------------------------------|--|--|
| ieneral Advanced                                                                                  | General                                                                                                |                                                                                       |  |  |
| Connect using:  Qualcomm Atheros AR8151 PCI-E Git  Configure                                      | You can get IP settings assigned<br>this capability. Otherwise, you no<br>the appropriate IP settings. | d automatically if your network supports<br>eed to ask your network administrator for |  |  |
| This connection uses the following items:                                                         | Obtain an IP address autor                                                                             | matically                                                                             |  |  |
| Client for Microsoft Networks                                                                     | <ul> <li>Use the following IP address</li> </ul>                                                       | #                                                                                     |  |  |
| File and Printer Sharing for Microsoft Networks                                                   | IP address:                                                                                            | 192.168.188.10                                                                        |  |  |
|                                                                                                   | Subnet mask:                                                                                           | 255 . 255 . 255 . 0                                                                   |  |  |
|                                                                                                   | Default gateway:                                                                                       | 1                                                                                     |  |  |
| Description                                                                                       | O Obtain DNS server address                                                                            | s automatically                                                                       |  |  |
| Transmission Control Protocol/Internet Protocol. The default                                      | Use the following DNS server addresses:                                                                |                                                                                       |  |  |
| wide area network protocol that provides communication<br>across diverse interconnected networks. | Preferred DNS server:                                                                                  |                                                                                       |  |  |
| Show icon in notification area when connected                                                     | Alternate DNS server:                                                                                  |                                                                                       |  |  |
| Notily me when this connection has limited or no connectivity                                     |                                                                                                    | Advanced                                                                              |  |  |
| 0K Cancel                                                                                         |                                                                                                    | OK Cancel                                                                             |  |  |

P 5 Setting of computer's IP address

3) Input 192.168.188.253 into IE browser, then pop up the login page, the default login user name: Admin,

Passwords: admin, pls do following P6

| HIGH PERFORMANCE INTELLIGENT WIRELESS ROUTER/AP |                                           |
|-------------------------------------------------|-------------------------------------------|
|                                                 | ▲ LOGBN                                   |
|                                                 | 数(钟标本(version) > V2-0-Build20151204090606 |

P6 Login

### 3<sup>rd</sup> : WEB GUI interface Setting:

#### 1) Status

After login, then P7 Device Status will be showed:

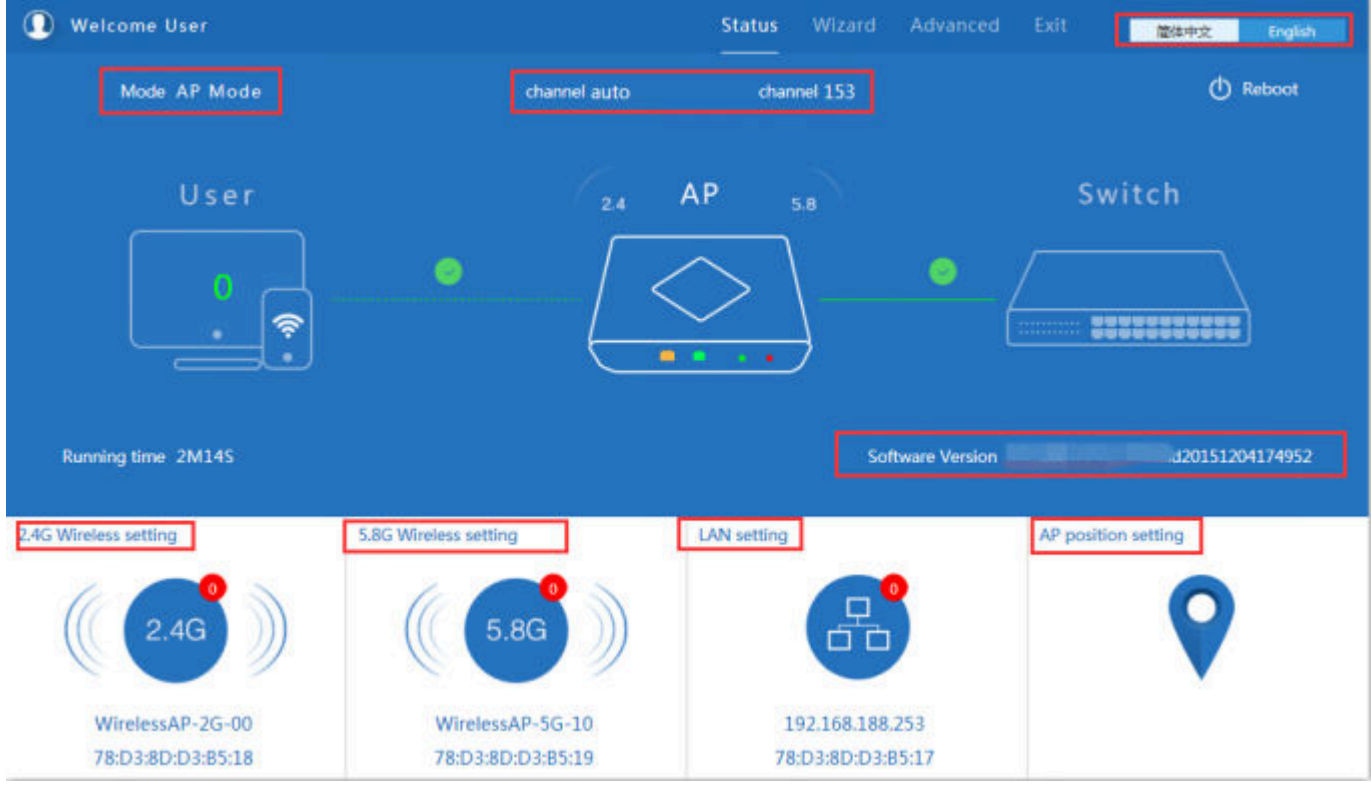

P7: Device Status

In this ceiling Outdoor Access Point, the default operation mode is AP mode.

Then in 2.4G Wireless Setting, GUI configuration page showed as below:

User can configure the SSID, password, band width, channel here, then Apply to finish.

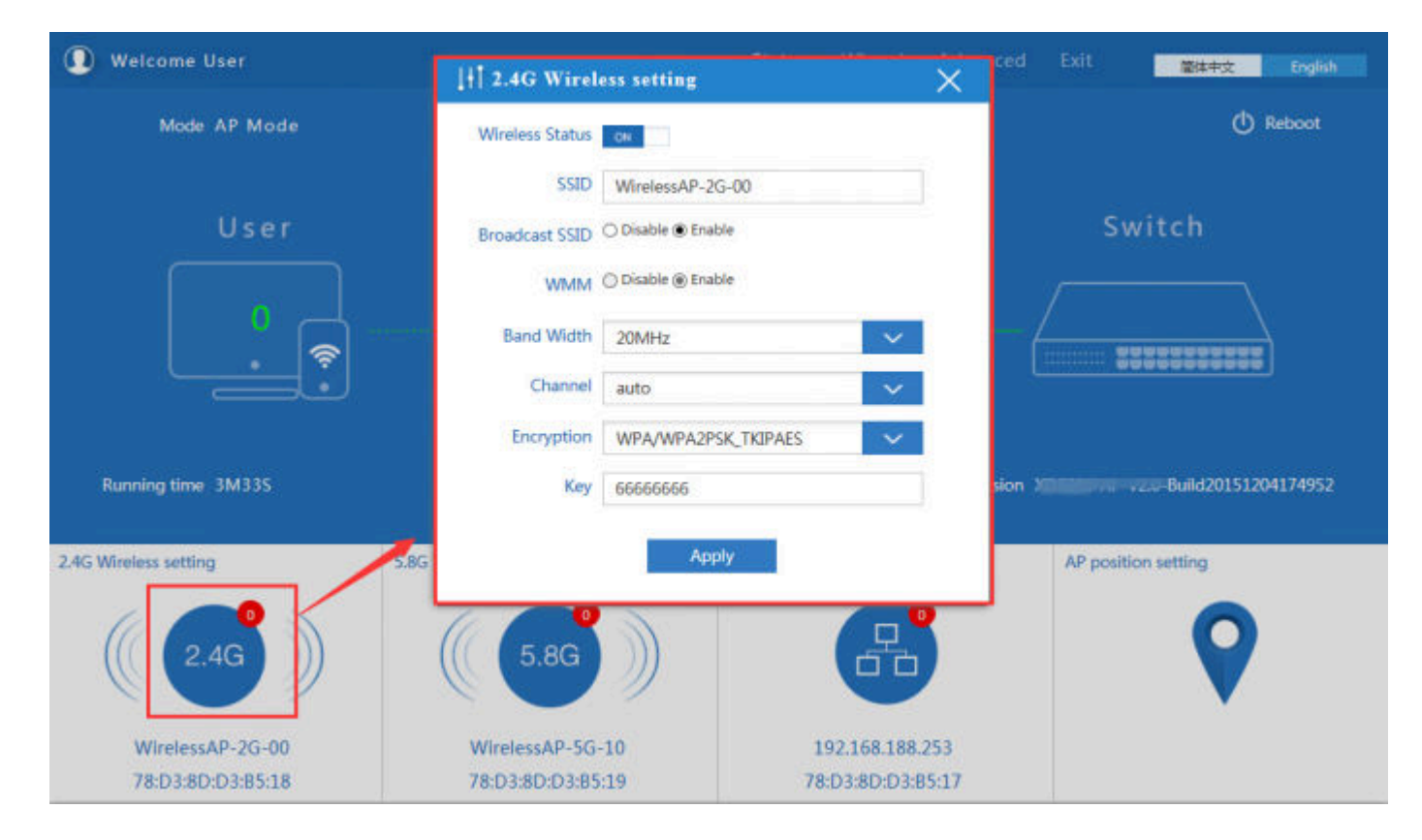

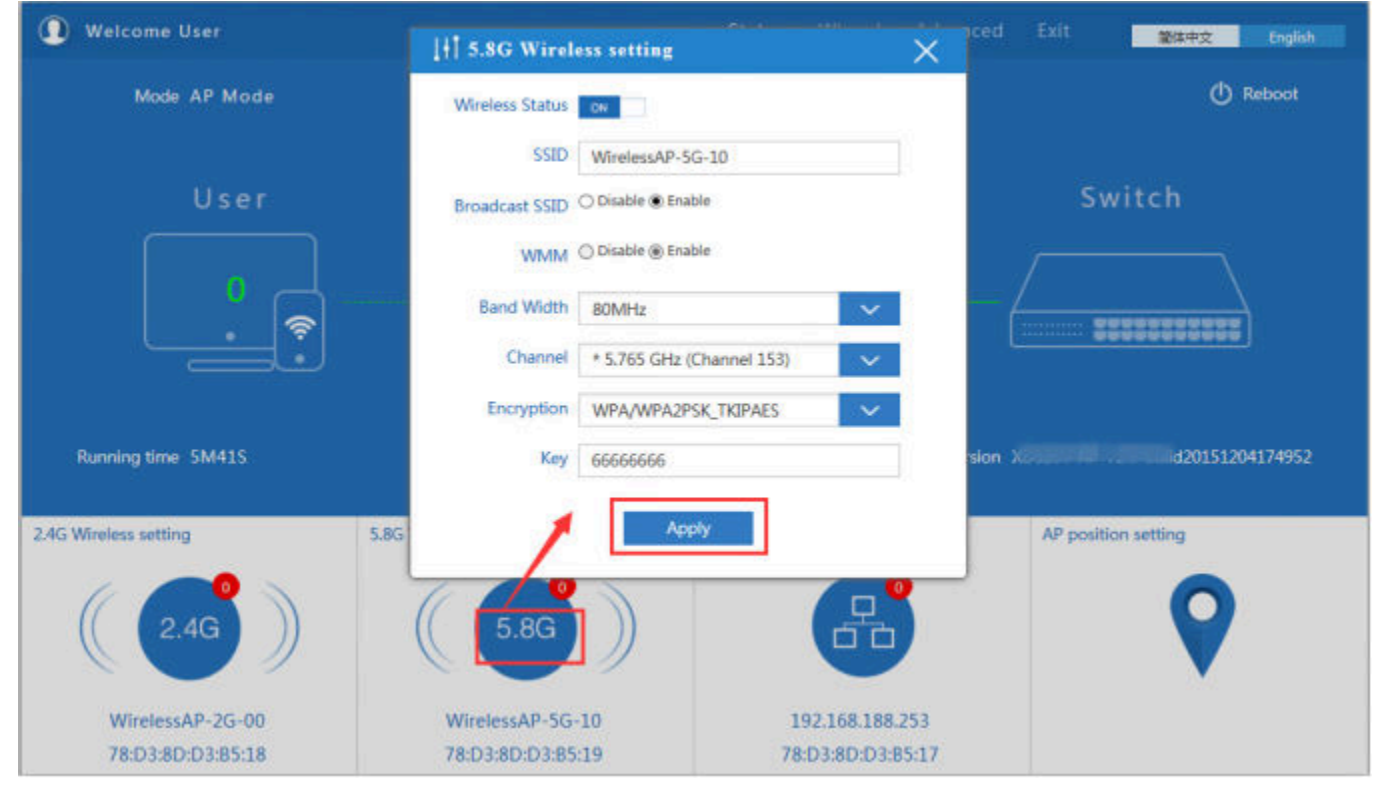

5.8G Wireless Setting GUI configuration setting showed as P8:

P9 5.8G Wireless Setting

LAN Setting to configure the DHCP or Fix IP

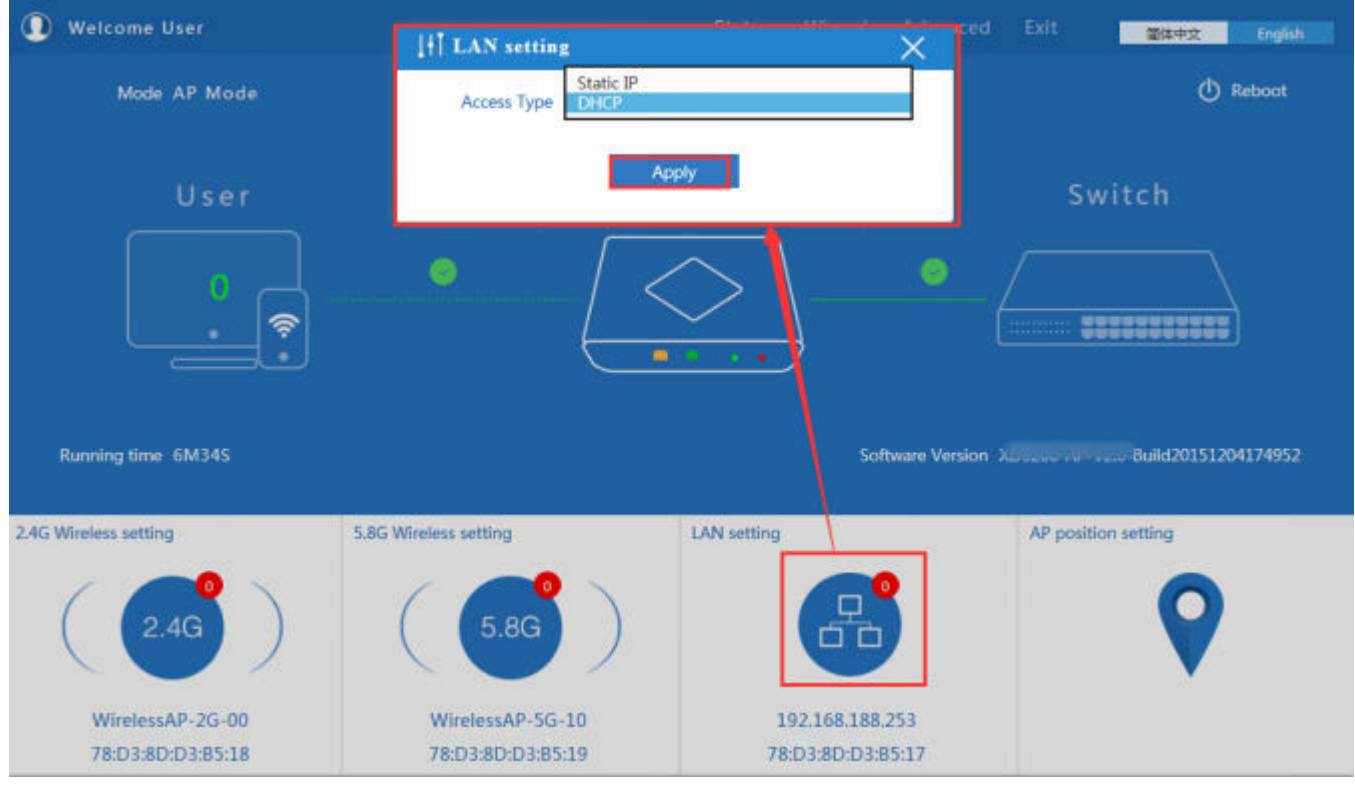

P10 LAN Setting

AP location setting: can mark where the AP set up, and AP name as P11:

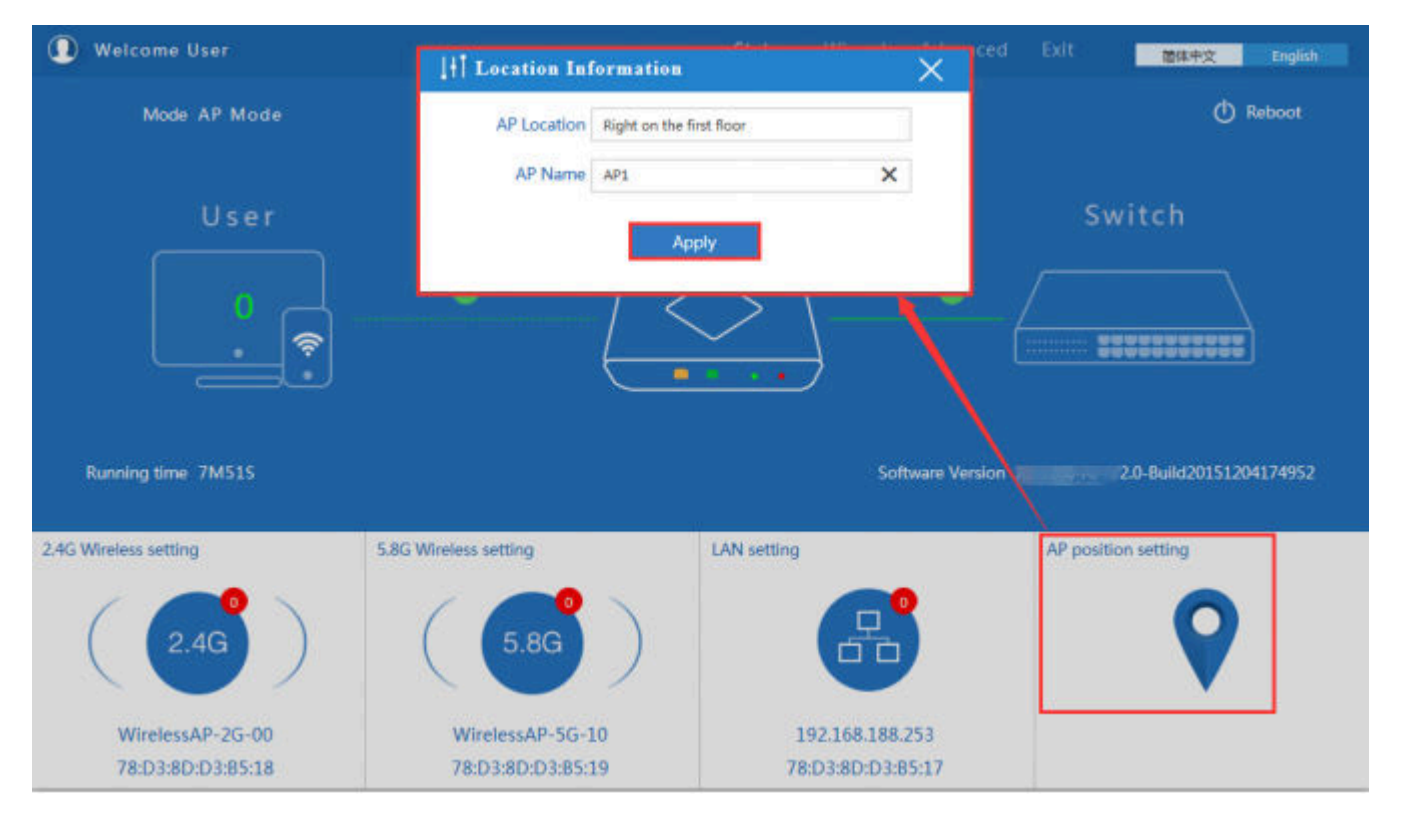

P11 AP Postion setting

#### 2) Wizard Configuration:

Click Wizard in Status page, will pop up following page to configure the operation mode:

There are four operation mode of this ceiling Outdoor Access Point, and there are explanation for each operation mode

for better application.

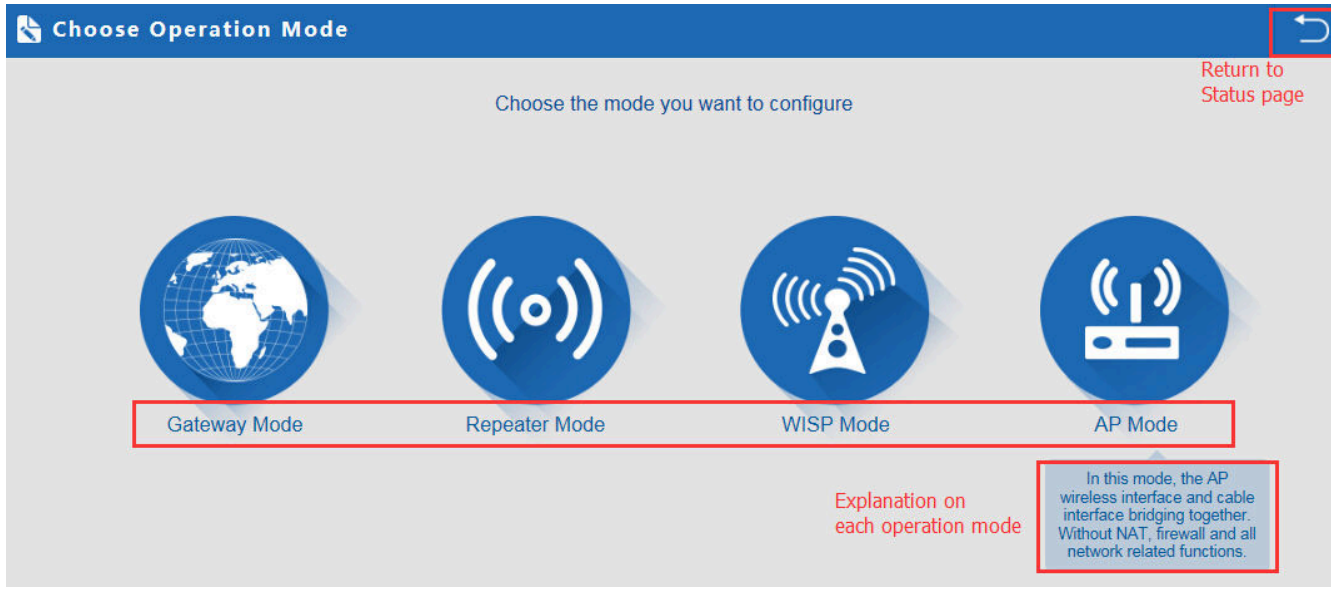

P12 Operation mode

#### 1. Gateway Mode:

Click Gateway mode, will pop up following pictures:

Pls choose the right WAN setting mode, then click next to continue.

| 🔓 Gateway Mode      |                  |                                      |       | 5   |
|---------------------|------------------|--------------------------------------|-------|-----|
| First: WAN Settings | Second: Wireless | Third: Complete                      | 1st   |     |
|                     | Static IP        | PPPOE(ADSL)                          | DHCP  | 2nd |
|                     |                  |                                      |       |     |
|                     |                  | t assage mode is DUCD Dispass slick  |       |     |
|                     | The curren       | Laccess mode is DHCP, Please click i |       |     |
|                     |                  |                                      |       |     |
|                     |                  |                                      |       |     |
|                     |                  |                                      |       |     |
|                     | Г                |                                      |       |     |
|                     | L                | Back Nex                             | t 3rd |     |
|                     |                  |                                      |       |     |

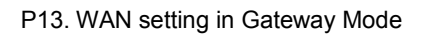

| Wireless Settings 2.4G/5.80 | 3                        |        |                    |                               |  |
|-----------------------------|--------------------------|--------|--------------------|-------------------------------|--|
| 2.4                         | 4G Wireless Settings 1st |        | 5.5                | 8G Wireless Settings 2nd      |  |
| 2.4GHz WLAN Status          | ON 2G wireless analyzer  |        | 5.8GHz WLAN Status | ON 5G wireless analyzer       |  |
| SSID                        | WirelessAP-2G-00         |        | SSID               | WirelessAP-5G-10              |  |
| Channel                     | auto                     | $\sim$ | Channel            | * 5.765 GHz (Channel 153) 🗸 🗸 |  |
| Encryption                  | WPA/WPA2PSK_TKIPAES      | $\sim$ | Encryption         | WPA/WPA2PSK_TKIPAES           |  |
| Кеу                         | 6666666                  |        | Кеу                | 66666666                      |  |
|                             |                          |        |                    |                               |  |
|                             |                          |        |                    |                               |  |
|                             |                          |        |                    |                               |  |

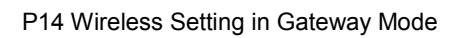

When click Next, then will complete the Gateway mode setting and show following picture:

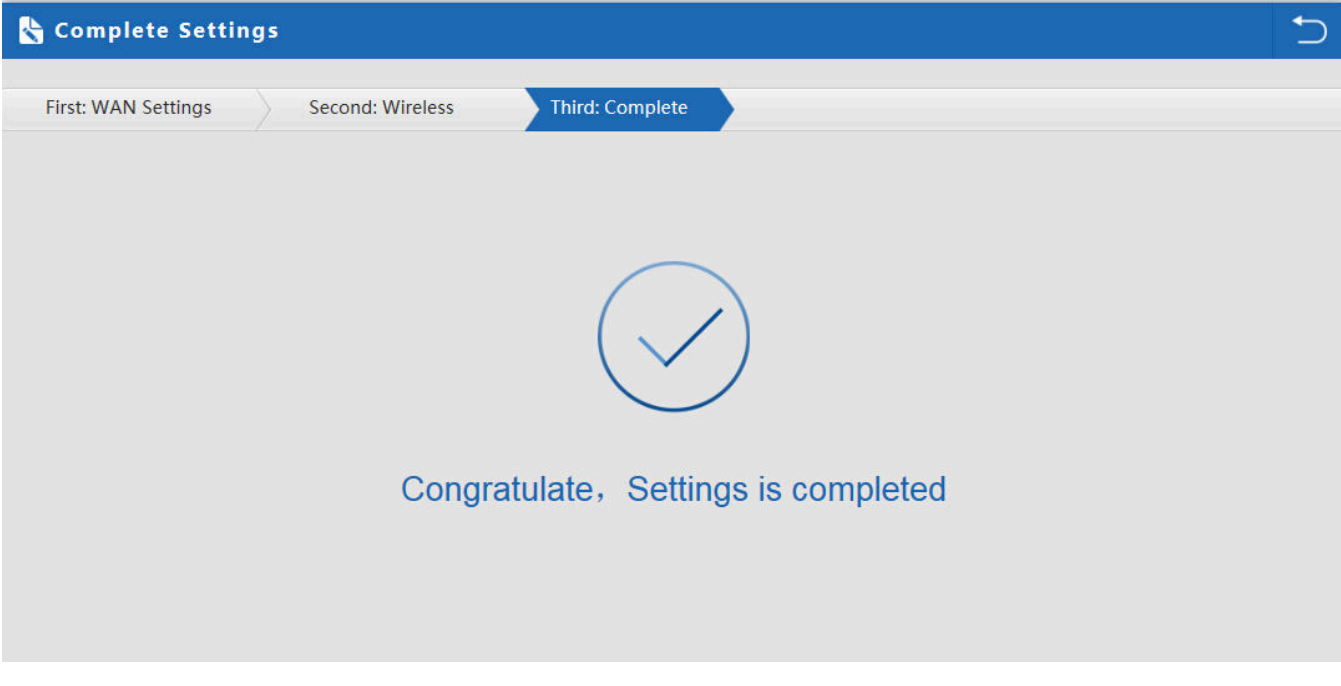

P15 Complete the setting in Gateway Mode

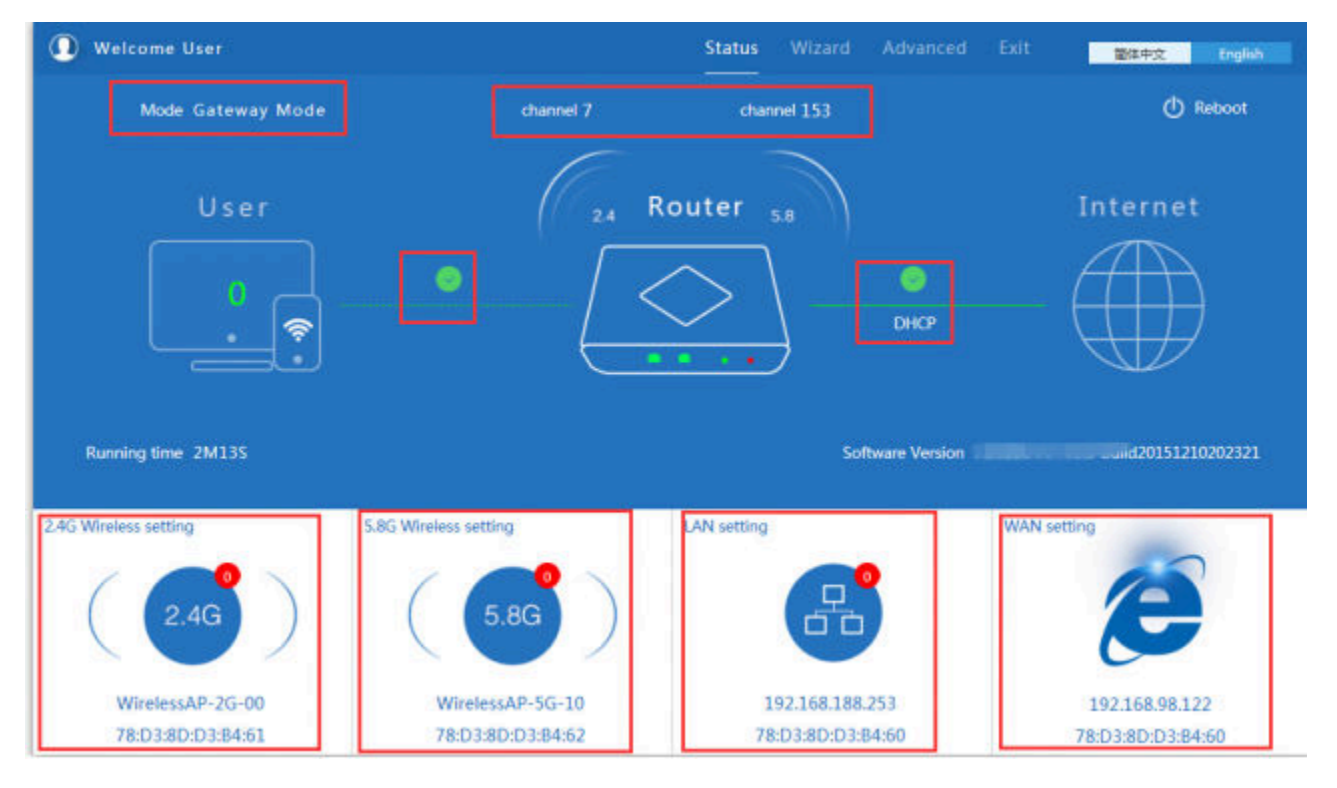

When return to Status, the page showed as follow:

#### P16 Status in Gateway Mode

#### 2. WiFi Repeater mode

Click WiFi Repeater operation mode in Wizard, then following page will pop up, and choose the right SSID to bridge,

then next.

| 👆 Repeater Mode   |                            |                                                                                                    | 5       |
|-------------------|----------------------------|----------------------------------------------------------------------------------------------------|---------|
| First: Repeater   | econd: Wireless Third: Com | nplete                                                                                                    |         |
| Wireless Repeater |                            |                                                                                                    |         |
| Wireless Repeater | 2.4G 🗸                     | Repeater SSID                                                                                                    | Scan AP |
| Authentication    | none 🗸                     |                                                                                                    | 2nd     |
|                   | Back                       | Scan AP<br>WirelessAP-2G-00<br>78.038D038A03 Channel: 7<br>eff R55: 44 Bin Encryption: WPA.WPAJPSC.TGPAAS<br>WirelessAP-2G-00<br>78.038D0384A6 Channel: 7<br>eff R55: 43 dBm Encryption: WPA.WPAJPSC.TGPAAS<br>WirelessAP-2G-00<br>R55: 432 dBm Encryption: WPA.WPAJPSC.TGPAAS<br>WirelessAP-2G-00<br>Refrest | d       |

P17 Repeater Mode

After click Next button, then should configure the wireless settig as follow, then click Next to finish:

| 👆 Repe    | ater Mode             |                           |                 | ∍ |
|-----------|-----------------------|---------------------------|-----------------|---|
| First: Re | peater                | Second: Wireless          | Third: Complete |   |
| Wirele    | ss Settings 2.4G/5.80 | 3                         |                 |   |
|           | 5.                    | 8G Wireless Settings      |                 |   |
|           | 5.8GHz WLAN Status    | ON 5G wireless analyzer   |                 |   |
|           | SSID                  | WirelessAP-5G-10          |                 |   |
|           | Channel               | * 5.765 GHz (Channel 153) |                 |   |
|           | Encryption            | WPA/WPA2PSK_TKIPAES       |                 |   |
|           | Кеу                   | 66666666                  |                 |   |
|           |                       |                           |                 |   |
|           |                       |                           |                 |   |
|           |                       | E                         | ack Next        |   |

P18 Wireless Setting in Repeater Mode

Click Return button, will back to Status, show Repeater mode data, show fail or success, and user can configure this

data in this page if required.

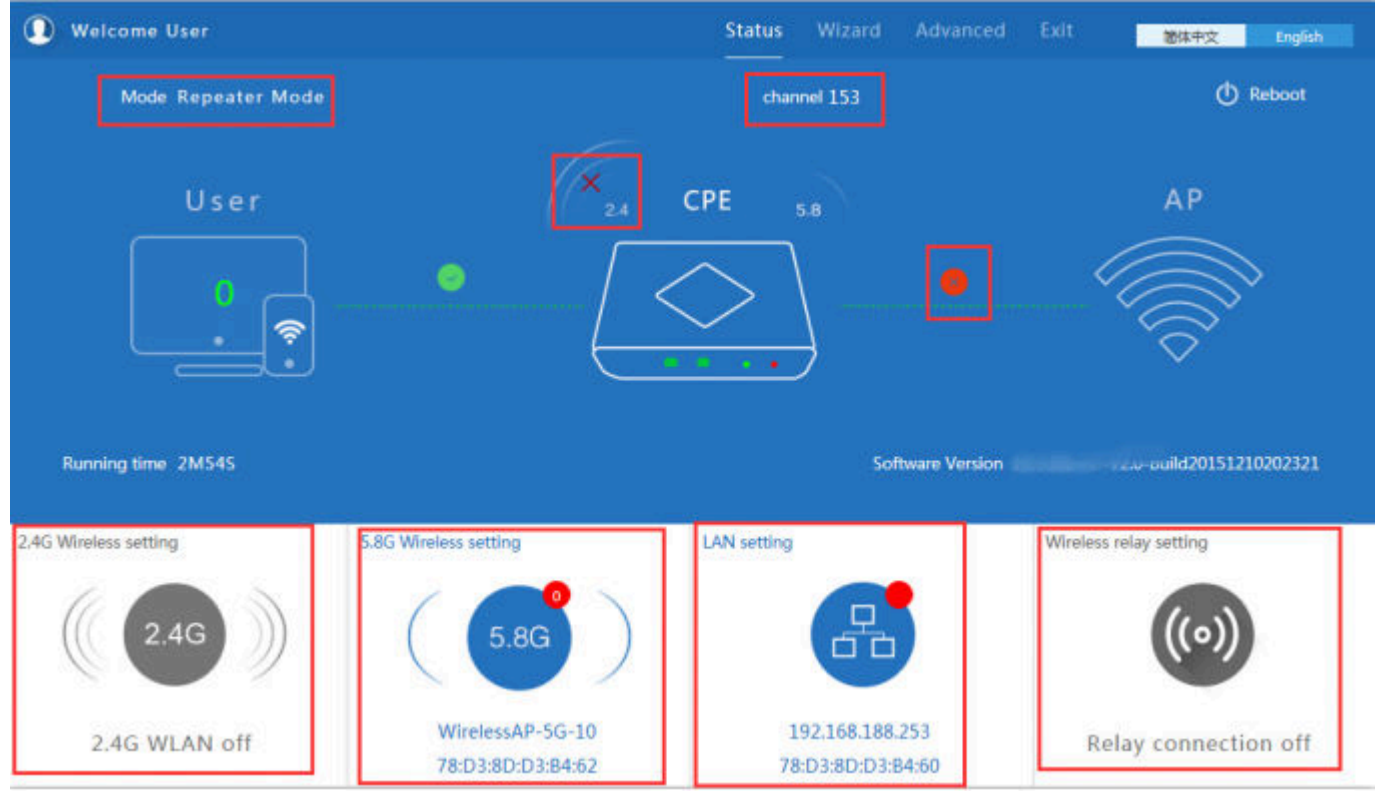

P19 Status in Repeater Mode

Pls note, when click wireless relay setting, following page will pop up, you can make change from here easy:

| 👆 Repeater Mode     |                   |                |              | €_      |
|---------------------|-------------------|----------------|--------------|---------|
| First: Repeater Se  | cond: Wireless Th | nird: Complete |              |         |
| I Wireless Deposter |                   |                |              |         |
| Wireless Repeater   | 2.4G              | ✓ Re           | epeater SSID | Scan AP |
| Authentication      | none              | ~              |              |         |
|                     |                   |                |              |         |
|                     |                   |                |              |         |
|                     |                   |                |              |         |
|                     |                   |                |              |         |
|                     |                   |                |              |         |
|                     | Back              |                | Next         |         |
|                     |                   |                |              |         |

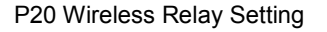

#### 3. WISP Operation mode:

Click WISP operation mode in Wizard, then will pop up the configure page, pls set the WISP operation mode based on

the stepes showed in picture:

| First: Repeater | Secor             | nd: WAN        | Third: Wireless                                                    | Fourth: 0             | Complete         |         |
|-----------------|-------------------|----------------|--------------------------------------------------------------------|-----------------------|------------------|---------|
|                 | 1st               |                |                                                                    |                       |                  |         |
| Wireless Repeat | er                |                |                                                                    |                       |                  |         |
|                 | Wireless Benester |                |                                                                    | 2nd                   | Westered D 20 00 | - C AD  |
|                 | wireless Repeater | 5.8G           |                                                                    | Repeater SSID         | WirelessAP-2G-00 | Scan AP |
|                 | Authentication    | WPA/WPA2PSK_TK | IPAES 🗸                                                            | Key                   | 66666666         | 5th     |
|                 |                   | s              | can AP                                                             |                       | X                |         |
|                 |                   | v              | /irelessAP-2G-00                                                   |                       |                  |         |
|                 |                   | 7              | 8:D3:8D:D3:84:D3 Channel: 7<br>RSS: -84 dBm Encryption: WPA/WPA3   | PSK_TKIPAES           | 4th              |         |
|                 |                   | v              | /irelessAP-2G-00                                                   |                       |                  |         |
|                 |                   | 7              | 8:D3:8D:D3:84:A6 Channel: 7<br>RSS: -83 dBm Encryption: WPA/WPA    | Choice<br>PSK_TKIPAES |                  |         |
|                 |                   | v              | /irelessAP-2G-00                                                   |                       |                  |         |
|                 |                   | 7              | 8:D3:8D:D3:84:EE Channel: 7<br>  RSS: -82 dBm Encryption: WPA/WPA3 | Choice<br>PSK TRIPAES |                  |         |
|                 |                   | v              | /irelessAP-2G-00                                                   |                       | — v              |         |
|                 |                   |                |                                                                    | Re                    | fresh            |         |
|                 |                   |                |                                                                    |                       |                  |         |
|                 |                   |                | Back                                                               | Nevt                  | 6th              |         |

P21 WISP Mode

Configure the right WAN setting in WISP operation mode, then next.

| 👆 WISP Mode     |             |                            |                          |      |     | 5 |
|-----------------|-------------|----------------------------|--------------------------|------|-----|---|
| First: Repeater | Second: WAN | Third: Wireless            | Fourth: Complete         | >    |     |   |
|                 | Static IP   | PPPOE(ADSL)                |                          | DHCP | 2nd |   |
|                 |             |                            |                          |      |     |   |
|                 | The curren  | t access mode is DHCP,Plea | se click next to configu | re.  |     |   |
|                 |             |                            |                          |      |     |   |
|                 |             |                            |                          |      |     |   |
|                 |             | r                          | 3rd                      |      |     |   |
|                 |             | Back                       | Next                     |      |     |   |
|                 |             |                            |                          |      |     |   |

P22 WAN setting in WISP mode

Configure wireless data showed as follow:

| • | WISP Mode                   |                           |          |          |     |             |        |  | ∽ |
|---|-----------------------------|---------------------------|----------|----------|-----|-------------|--------|--|---|
|   | First: Repeater             | Second: WAN               | Third: V | Vireless |     | Fourth: Cor | nplete |  |   |
|   |                             |                           |          |          | 1st |             |        |  |   |
|   | Wireless Settings 2.4G/5.80 | G                         |          |          |     |             |        |  |   |
|   | 5.(                         | 8G Wireless Settings      |          |          |     |             |        |  |   |
|   | 5.8GHz WLAN Status          | ON 5G wireless analyzer   |          |          |     |             |        |  |   |
|   | SSID                        | WirelessAP-5G-10          |          | 2nd      |     |             |        |  |   |
|   | Channel                     | * 5.765 GHz (Channel 153) | $\sim$   |          |     |             |        |  |   |
|   | Encryption                  | WPA/WPA2PSK_TKIPAES       | $\sim$   |          |     |             |        |  |   |
|   | Кеу                         | 66666666                  |          |          |     |             |        |  |   |
|   |                             |                           |          |          |     |             |        |  |   |
|   |                             |                           |          |          |     |             |        |  |   |
|   |                             |                           |          |          | _   |             |        |  |   |
|   |                             | Ва                        | ICK      |          |     | Next        | bid    |  |   |

P23 Wireless Setting in WISP mode

Then complete and back to status, will show the connection fail or success, then can configure the data based on

request:

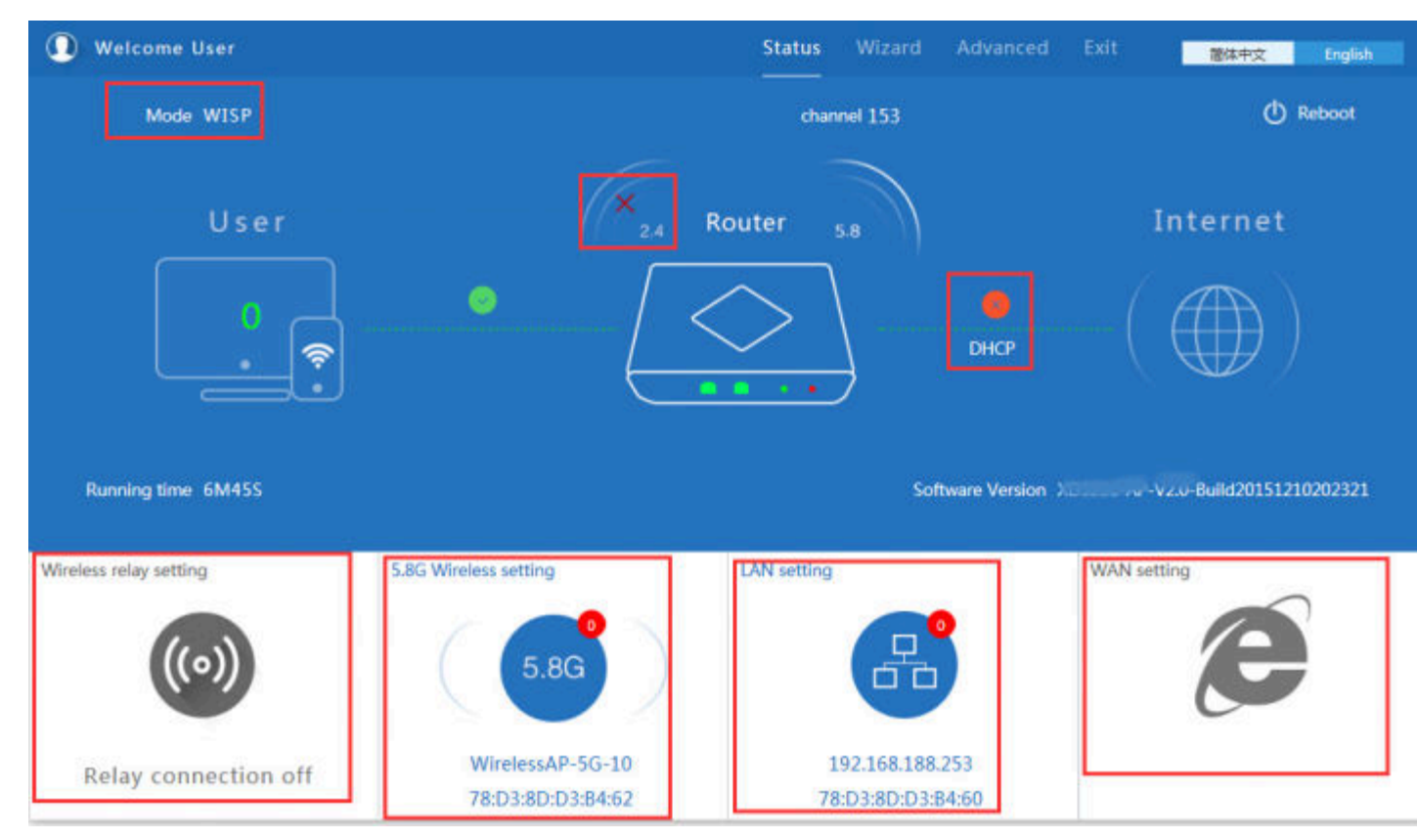

P24 Status in WISP mode

Remark: When click WAN Setting, will pop up following picture:

| ↓↓ WAN setting  |                                  | X |
|-----------------|----------------------------------|---|
| WAN access mode | PPPOE(ADSL)<br>DHCP<br>Static IP |   |
|                 | Apply                            |   |
|                 |                                  |   |

P25 WAN setting in WISP mode

#### 4. AP Operation mode:

Set the wireless data, AP Location info as required, then click next to continue and enter into LAN setting.

After LAN setting, complete the AP mode configuration and back to Status:

| eless Settings 2.4G/5.8G         2.4G Wireless Settings         2.4G Wireless Settings         5.8G Wireless Settings         2.4GHz WLAN Status         ON       2G wireless analyzer         SSID       WirelessAP-2G-00         Channel       * 2.442 GHz (Channel 7)         Channel       * 5.765 GHz (Channel 153) | irst. Wireless           | Second . LAN            | ind.complete       |                           |
|----------------------------------------------------------------------------------------------------|--------------------------|-------------------------|--------------------|---------------------------|
| 2.4G Wireless Settings       5.8G Wireless Settings         2.4GHz WLAN Status       ON       2G wireless analyzer         SSID       WirelessAP-2G-00       SSID       WirelessAP-5G-10         Channel       * 2.442 GHz (Channel 7)       Channel       * 5.765 GHz (Channel 153)       V                             | eless Settings 2.4G/5.80 | 5                       |                    |                           |
| 2.4GHz WLAN Status       ON       2G wireless analyzer         SSID       WirelessAP-2G-00       SSID         WirelessAP-2G-00       SSID         WirelessAP-2G-00       SSID         Channel       * 2.442 GHz (Channel 7)         Channel       * 5.765 GHz (Channel 153)                                              | 2.4                      | IG Wireless Settings    | 5.0                | 8G Wireless Settings      |
| SSID     WirelessAP-2G-00     SSID     WirelessAP-5G-10       Channel     * 2.442 GHz (Channel 7)     Channel     * 5.765 GHz (Channel 153)                                                                                                    | 2.4GHz WLAN Status       | ON 2G wireless analyzer | 5.8GHz WLAN Status | ON 5G wireless analyzer   |
| Channel * 2.442 GHz (Channel 7) Channel * 5.765 GHz (Channel 153)                                                                                                    | SSID                     | WirelessAP-2G-00        | SSID               | WirelessAP-5G-10          |
|                                                                                                    | Channel                  | * 2.442 GHz (Channel 7) | Channel            | * 5.765 GHz (Channel 153) |
| Encryption WPA/WPA2PSK_TKIPAES V Encryption WPA/WPA2PSK_TKIPAES V                                                                                                    | Encryption               | WPA/WPA2PSK_TKIPAES     | Encryption         | WPA/WPA2PSK_TKIPAES       |
| Key 666666666 Key 66666666                                                                                                    | Кеу                      | 66666666                | Кеу                | 66666666                  |
|                                                                                                    | tion Information         |                         |                    |                           |
| tion Information                                                                                                    | APLocation               |                         | AP Name            |                           |

P26 Wireless setting in AP Mode

| 👆 AP Mode       |              |                               |
|-----------------|--------------|-------------------------------|
| First: Wireless | Second : LAN | Third:Complete                |
| LAN setting     |              |                               |
|                 |              | Access Type Static IP<br>DHCP |
|                 | _            |                               |
|                 |              |                               |
|                 |              |                               |
|                 |              |                               |
|                 |              |                               |
|                 |              | Back Next                     |

P27 LAN Setting in AP Mode

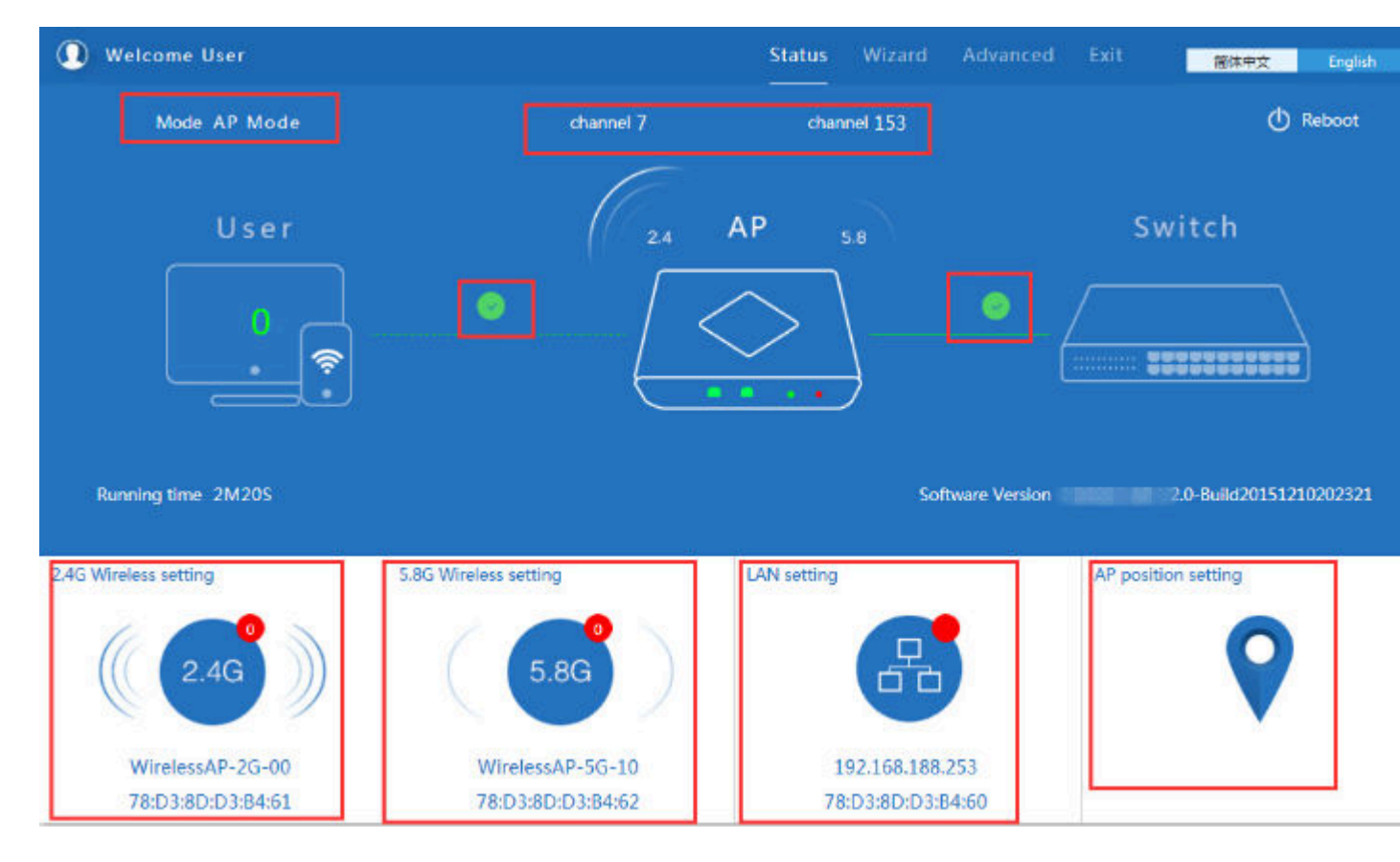

P28 Status in AP Mode

#### 3) Advanced Setting:

In advanced setting, user can check the Outdoor Access Point's firmware version, working status, 2.4G wireless, 5.8G

Wireless, LAN Status,

upgrade firmware, Reset...

Let's Click Advanced Setting in status page, will show return home, Setup Wizard which we showed before.

Let's shown mode in Device Status, 2.4G Wireless, 5.8G Wireless, Network and Management.

| II Advanced Set   | tings                                                       |  |
|-------------------|-------------------------------------------------------------|--|
| 🔗 Return home     | Status 2.4G Wireless Status 5.8G Wireless Status LAN Status |  |
| Setup Wizard      | Status                                                      |  |
| Device Status     | Software Version 2.0-Build20151210202321                    |  |
| ad 2.4G Wireless  | Hardware Version V5.0                                       |  |
| sal 5.8G Wireless | Uptime 6M53S                                                |  |
| Network           |                                                             |  |
| Management        |                                                             |  |

P29 Device Status

Device Status: In this page, mainly to check the Outdoor Access Point's status in firmware version, 2,4G Wireless,

5.8G Wireless and LAN status:

| H Advanced Set | ttings                                                      |
|----------------|-------------------------------------------------------------|
| ሸ Return home  | Status 2.4G Wireless Status 5.8G Wireless Status LAN Status |
| 😟 Setup Wizard | 2.4G Wireless Status                                        |
| Device Status  | 2.4G Wireless Status Enable                                 |
| 2.4G Wireless  | SSID WirelessAP-2G-00                                       |
| 5.8G Wireless  | MAC 78:D3:8D:D3:B4:61                                       |
| Network        | Channel 7                                                   |
| 💾 Management   | Connected Users 0 Client list                               |
|                |                                                             |

P30 2.4G Wireless Status

| Return home Status 2.4G Wireless Status 5.8G Wireless Status LAN Status   Setup Wizard 5.8G Wireless Status 5.8G Wireless Status Enable   Lan Status 5.8G Wireless Status SSID WirelessAP-5G-10   Lan Status MAC 78:D3:8D:D3:B4:62 MAC 78:D3:8D:D3:B4:62   Network Encryption WPAWPA2_TKIPAES   Management Connected Users 0                                                                                                    | 1HT  | Advanced Set  | tings                                                       |
|----------------------------------------------------------------------------------------------------|------|---------------|-------------------------------------------------------------|
| <ul> <li>Setup Wizard</li> <li>5.8G Wireless Status</li> <li>Device Status</li> <li>2.4G Wireless</li> <li>3.8G Wireless</li> <li>SSID WirelessAP-5G-10</li> <li>MAC 78:D3:8D:D3:84:62</li> <li>Channel 153</li> <li>Channel 153</li> <li>Encryption WPAWPA2_TKIPAES</li> <li>Management</li> </ul>                                                                                                    | ñ    | Return home   | Status 2.4G Wireless Status 5.8G Wireless Status LAN Status |
| Image: Device Status       5.8G Wireless Status Enable         SSID       SSID WirelessAP-5G-10         MAC       78:D3:8D:D3:84:62         Channel       153         Channel       153         Encryption       WPAWPA2_TKIPAES         Management       Connected Users 0                                                                                                    | ٢    | Setup Wizard  | 5.8G Wireless Status                                        |
| aul     2.4G Wireless     SSID WirelessAP-5G-10       sul     5.8G Wireless     MAC 78:D3:8D:D3:84:62       Channel     153       Network     Encryption WPAWPA2_TKIPAES       Management     Connected Users 0                                                                                                    |      | Device Status | 5.8G Wireless Status Enable                                 |
| Staff     5.8G Wireless     MAC 78:D3:8D:D3:84:62       Channel 153     Channel 153       Network     Encryption WPAWPA2_TKIPAES       Management     Connected Users 0                                                                                                    | zıl  | 2.4G Wireless | SSID WirelessAP-5G-10                                       |
| Network     Channel 153       Image: Description weak of the second second secon | sılİ | 5.8G Wireless | MAC 78:D3:8D:D3:B4:62                                       |
| Encryption WPAWPA2_TKIPAES  Management Connected Users 0 Client list                                                                                                    | 2    | Network       | Channel 153                                                 |
| Connected Users 0 Client list                                                                                                    | 150  | Management    | Encryption WPAWPA2_TKIPAES                                  |
|                                                                                                    |      | management    | Connected Users 0 Client list                               |

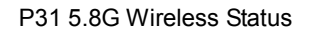

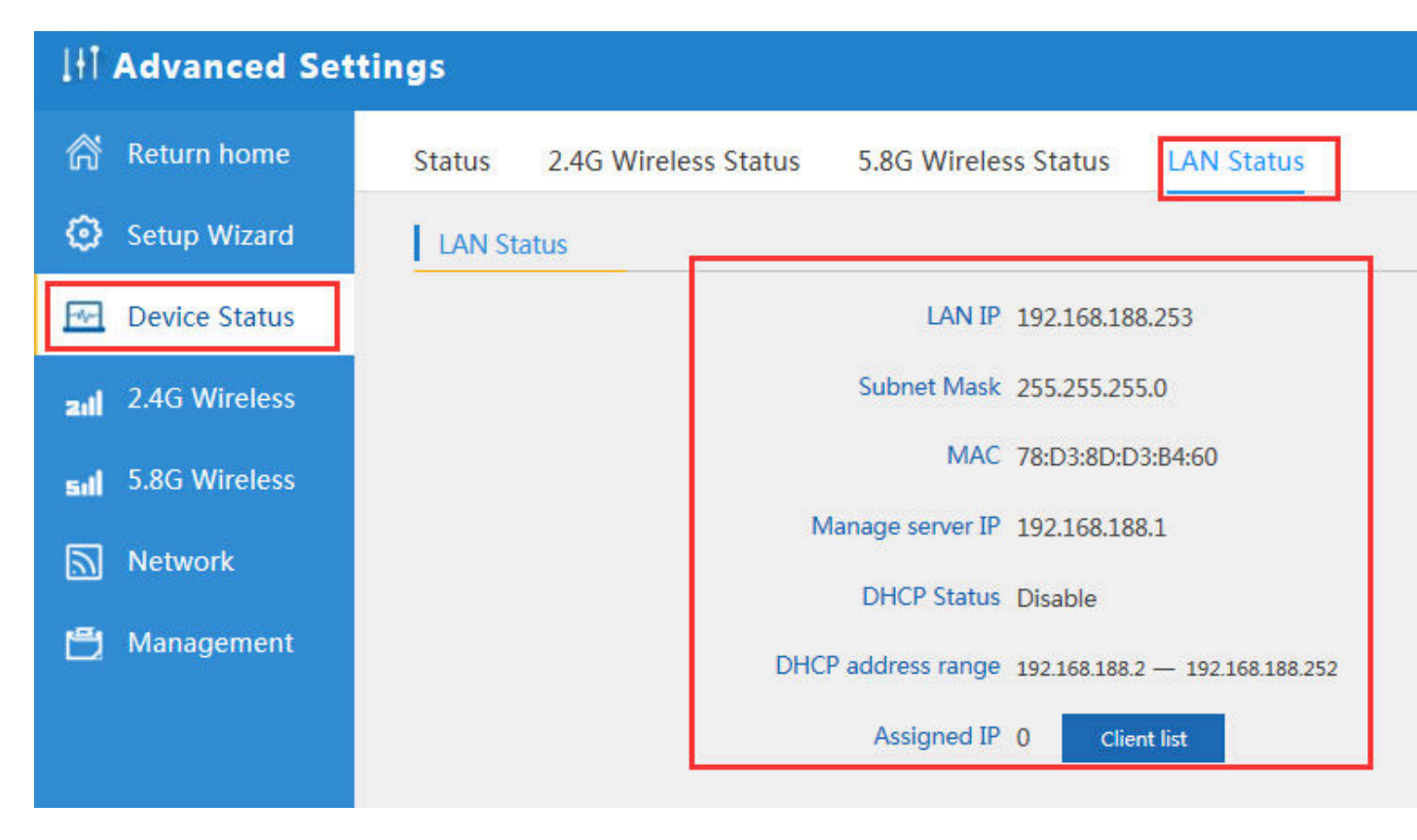

P32 LAN Status

#### 2.4G Wireless Setting:

In this part, will show the 2.4G Basic Setting, Virtual AP, Access control and Advanced Setting:

| 1HT.     | Advanced Set  | tings                                                                           |
|----------|---------------|---------------------------------------------------------------------------------|
| 6        | Return home   | 2.4G Basic Settings 2.4G Virtual AP 2.4G Access Control 2.4G Andvanced Settings |
| ٢        | Setup Wizard  | Wireless Basic Settings                                                         |
| <u>-</u> | Device Status | Wireless Status ON 2G wireless analyzer                                         |
| zıtl     | 2.4G Wireless | SSID WirelessAP-2G-00                                                           |
| sıl      | 5.8G Wireless | Broadcast SSID O Disable  Enable                                                |
| 2        | Network       | WMM O Disable  Enable Channel                                                   |
| ð        | Management    | Band Width 20MHz 🗸                                                              |
|          |               | Channel * 2.442 GHz (Channel 7)                                                 |
|          |               | Authentication                                                                  |
|          |               | Encryption WPA/WPA2PSK_TKIPAES                                                  |
|          |               | Key 66666666                                                                    |
|          |               |                                                                                 |
|          |               | Apply                                                                           |

P33 Basic Setting in 2.4G Wireless

2G Wireless Analyzer: Mainly to analyze the AP's singal strength in some channel, to make user more easy to choose

the right channel

and avoid the wifi interface.

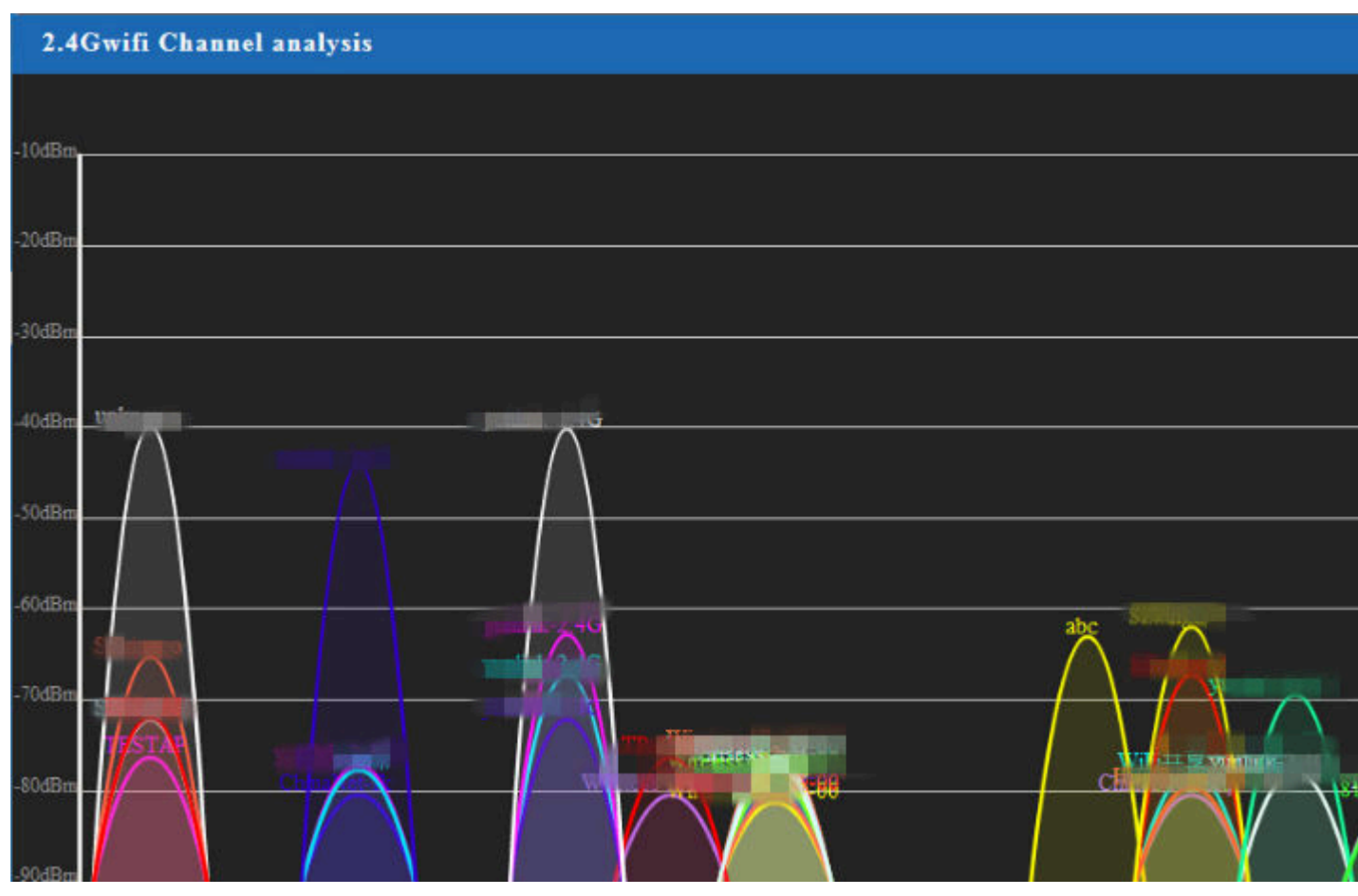

P34 Wireless Analyzer

#### Virtural AP:

There are 3 virtural AP in 2.4G wireless, if need virtural SSID, then users can configure it showed in following picture:

| H Advanced     | Settings                                                                        |
|----------------|---------------------------------------------------------------------------------|
| 🔗 Return home  | 2.4G Basic Settings 2.4G Virtual AP 2.4G Access Control 2.4G Andvanced Settings |
| 😧 Setup Wizar  | d 2.4G Virtual AP                                                               |
| 🔤 Device Statu | S Virtual VAP1 Virtual VAP2 Virtual VAP3                                        |
| 2.4G Wireles   | S Wireless Status OFF                                                           |
| 5.8G Wireles   | SSID WirelessAP-2G-01                                                           |
| Network        | Broadcast SSID O Disable   Enable                                               |
| 💾 Managemen    | t WMM O Disable   Enable                                                        |
|                | Encryption none 🗸                                                               |
|                |                                                                                 |
|                |                                                                                 |
|                |                                                                                 |
|                | Ambi                                                                            |
|                | Арру                                                                            |

P35 Virtual AP

2.4G Access Control: Mainly show MAC allow or deny:

| [ <del> </del> ] | Advanced Set  | tings                                                                |             |
|------------------|---------------|----------------------------------------------------------------------|-------------|
| ß                | Return home   | 2.4G Basic Settings 2.4G Virtual AP 2.4G Access Control 2.4G Andvand | ed Settings |
| ٢                | Setup Wizard  | Wireless Access Control                                              |             |
| <u></u>          | Device Status | Access Control MAC Acess All<br>Allow Listed                         | Apply       |
| zıll             | 2.4G Wireless | Deny Listed                                                          |             |
| sit              | 5.8G Wireless |                                                                      |             |
| 2                | Network       |                                                                      |             |
| ð                | Management    |                                                                      |             |

P36 MAC Access Control

#### 2.4G Advanced Settings:

In this page, will show the regional, RF Power, Max user access...

| ttings                    |
|---------------------------|
|                           |
| Channel(1-13)             |
|                           |
|                           |
| 256-2346)                 |
| 256-2346)                 |
| 0-255)us                  |
| 100-1000)ms               |
| Range 0-64 0 not limited) |
| -65dBm~-90dBm)            |
| er isolation              |
|                           |
|                           |
| 11(<br>R<br>-6            |

P37 Advanced Setting

<sup>5.8</sup>G Wireless Setting: Almost same as 2.4G Wireless:

| 1H    | Advanced Se   | ttings                                                                         |  |
|-------|---------------|--------------------------------------------------------------------------------|--|
| ñ     | Return home   | 5.8G Basic Settings 5.8G Virtual AP 5.8G Access Control 5.8G Advanced Settings |  |
| ٢     | Setup Wizard  | Wireless Basic Settings                                                        |  |
| -16-1 | Device Status | Wireless Status ON 5G wireless analyzer                                        |  |
| zıl   | 2.4G Wireless | SSID WirelessAP-5G-10                                                          |  |
| sıl   | 5.8G Wireless | Broadcast SSID O Disable  Enable                                               |  |
| 2     | Network       | WMM O Disable  Enable Channel                                                  |  |
| Ð     | Management    | Band Width 80MHz 🗸                                                             |  |
|       |               | Channel * 5.765 GHz (Channel 153)                                              |  |
|       |               | Encryption WPA/WPA2PSK_TKIPAES                                                 |  |
|       |               | Key 66666666                                                                   |  |
|       |               |                                                                                |  |
|       |               | Apply                                                                          |  |

P38 5.8G Wireless Setting

#### Network setting:

In this page, mainly to show the LAN setting and VLAN as follow:

| H Advanced Se     | ettings           |  |
|-------------------|-------------------|--|
| 🔗 Return home     | LAN Settings VLAN |  |
| 🙆 Setup Wizard    | LAN Settings      |  |
| 🔤 Device Status   | Access Type DHCP  |  |
| all 2.4G Wireless |                   |  |
| 5.8G Wireless     |                   |  |
| Network           |                   |  |
| 💾 Management      |                   |  |
|                   |                   |  |
|                   |                   |  |
|                   |                   |  |
|                   |                   |  |
|                   | Analy             |  |
|                   | Арріу             |  |

#### P39 Network Setting

| It Advanced Set  | tings        |      |                 |    |    |    |       |    |    |    |       |
|------------------|--------------|------|-----------------|----|----|----|-------|----|----|----|-------|
| ሸ Return home    | LAN Settings | VLAN |                 |    |    |    |       |    |    |    |       |
| 😧 Setup Wizard   | VLAN         |      |                 |    |    |    |       |    |    |    |       |
| Device Status    |              |      | VLAN-ID(2-4094) | 40 | 2. | 4G | V/AD2 | 40 | 5. | BG | 1/402 |
| – 1 24G Wireless |              | ſ    |                 |    |    |    |       |    |    |    |       |
| 200 2.10 000000  |              | Ī    |                 |    |    |    |       |    |    |    |       |
| 5.8G Wireless    |              |      |                 |    |    |    |       |    |    |    |       |
| Network          |              |      |                 |    |    |    |       |    |    |    |       |
| Network          |              |      |                 |    |    |    |       |    |    |    |       |
| 💾 Management     |              |      |                 |    |    |    |       |    |    |    |       |
|                  |              |      |                 |    |    |    |       |    |    |    |       |
|                  |              |      |                 |    |    |    |       |    |    |    |       |
|                  |              |      |                 |    |    |    |       |    |    |    |       |
|                  |              |      |                 |    |    |    |       |    |    |    |       |

#### Management:

In this part, show the system time, Logs, upgrade firmware, system, user info.

And we show System time, how to upgrade firmware and system page to users:

| H Advanced Settings |               |                                                                |  |  |
|---------------------|---------------|----------------------------------------------------------------|--|--|
| <u>۾</u> ا          | Return home   | System Time Logs Upgrade Firmware System User                  |  |  |
| و ن                 | Setup Wizard  | System Time                                                    |  |  |
| <u>-</u>            | Device Status | System Time 2015-10-30 11:16:34 Sync with host                 |  |  |
| zıl 2               | 2.4G Wireless | Choose Time Zone Beijing,Chongqing,Urumqi,Re-Hong Kong,Taiwan; |  |  |
| sil S               | 5.8G Wireless | NTP Server time.windows.com                                    |  |  |
|                     | Network       | Equipment timing Auto restart 23:00                            |  |  |
|                     | Management    |                                                                |  |  |
|                     |               |                                                                |  |  |
|                     |               |                                                                |  |  |
|                     |               |                                                                |  |  |
|                     |               |                                                                |  |  |
|                     |               | Apply                                                          |  |  |

P41 System Time

| It Advanced Settings |               |                                                                                         |  |  |
|----------------------|---------------|-----------------------------------------------------------------------------------------|--|--|
| ឥ                    | Return home   | System Time Logs Upgrade Firmware System User                                           |  |  |
| ۲                    | Setup Wizard  | Upgrade Firmware 2nd                                                                    |  |  |
| E                    | Device Status | Software Version 31 Juild20151210202321 3rd 4th                                         |  |  |
| ad                   | 2.4G Wireless | Choose File Upgrade Upgrade                                                             |  |  |
| sil                  | 5.8G Wireless |                                                                                         |  |  |
|                      | Network       | Note odd not power off the device during the upload because it may crash the system 5th |  |  |
| ٢                    | Management 1  |                                                                                         |  |  |

P42 Firmware Upgrade

| H Advanced Settings |               |                                               |  |
|---------------------|---------------|-----------------------------------------------|--|
| ß                   | Return home   | System Time Logs Upgrade Firmware System User |  |
| ٢                   | Setup Wizard  | Save/Reload Settings                          |  |
| <u></u>             | Device Status | Backup Backup                                 |  |
| zıl                 | 2.4G Wireless | Restore Browse Restore                        |  |
| sil                 | 5.8G Wireless | Deset Default Reset Default                   |  |
| 2                   | Network       | Reboot Reboot                                 |  |
| IJ                  | Managemen     |                                               |  |

| F45 System into | P43 | System | info |
|-----------------|-----|--------|------|
|-----------------|-----|--------|------|

## 4<sup>th</sup> Share Internet and Obtain IP address automatically

Set computer's TPC/IP as Obtain an IP address automatically, Obtain DNS server address automatically as

#### following picture showed.

the computer will obtain the IP address from router or base station to get Internet.

| 上本地连接 Status        | 上本地连接 Properties ? 🔀                                                                                                    | Internet Protocol (TCP/IP) Properties 🛛 🔹 🛛                                                                                                    |
|---------------------|----------------------------------------------------------------------------------------------------|----------------------------------------------------------------------------------------------------|
| General Support     | General Advanced                                                                                                    | General Alternate Configuration                                                                                                    |
| Connection          | Connect using:                                                                                                    | You can get IP settings assigned automatically if your network supports<br>this capability. Otherwise, you need to ask your network administrator for |
| Duration:           | Qualcomm Atheros AH8151 PLI-E Gig Configure                                                                                                    | the appropriate IP settings.                                                                                                    |
| Speed:              | This connection uses the following items:                                                                                                    | Obtain an IP address automatically                                                                                                    |
| here and the second | Client for Microsoft Networks                                                                                                    | O Use the following IP address:                                                                                                    |
|                     | File and Printer Sharing for Microsoft Networks                                                                                                    | IP address:                                                                                                    |
|                     | There is a second and the second second seco | Subnet mask:                                                                                                    |
| Activity            |                                                                                                    | Default gateway:                                                                                                    |
| Ser                 | Install Uninstall Properties                                                                                                    |                                                                                                    |
|                     | Description                                                                                                    | Obtain DNS server address automatically                                                                                                    |
| Packets:            | Transmission Control Protocol/Internet Protocol. The default<br>wide area network protocol that provides communication                                                                                                    | O Use the following DNS server addresses:                                                                                                    |
| i donoro.           | across diverse interconnected networks.                                                                                                    | Preferred DNS server:                                                                                                    |
|                     | Show icon in notification area when connected                                                                                                    | Alternate DNS server:                                                                                                    |
|                     | Notify me when this connection has limited or no connectivity                                                                                                    |                                                                                                    |
| Properties Disat    |                                                                                                    | Advanced                                                                                                    |
|                     | OK Cancel                                                                                                    |                                                                                                    |
|                     |                                                                                                    |                                                                                                    |

#### Trouble Shooting:

F 1 The Failure phenomenon and solution

| Failure phenomenon | Solution                                                   |
|--------------------|------------------------------------------------------------|
| SYS Indicator off  | Pls make sure the PoE module connection is right. POE Port |

|                                                                                                    | connect with AP, LAN port connect with computer                                                                                                    |
|----------------------------------------------------------------------------------------------------|----------------------------------------------------------------------------------------------------|
| Can't land to Outdoor Access Point through Web page                                                   | Pls check the IP address of computer and Outdoor Access Point to see whether they are in same networking segment, The method is click "start"-"Run" input"cmd", ping 192.168.188.253 to test the Outdoor Access Point connectivity.<br>Reset Outdoor Access Point and load it again;<br>Pls make sure the IP address 192.168.188.253 is not occupied by other device in Outdoor Access Point's networking;<br>Check computer and cable problem, recommend to use 10/100M UTP unshielded cable;<br>Clean up Arp binding from "Start"-"Run" input"cmd" arp –d<br>Clean the IE Brower's temporary files and Cache file. |
| Outdoor Access Point can't connect with<br>AP<br>(the status display unconnected)                     | Try to scan the avaliable wireless networking again;<br>Make sure the Outdoor Access Point's wireless standard (11b/g/n,<br>2.4G) is correct;<br>The Security and passwords are matched between Outdoor Access<br>Point and AP;<br>The signal strength of AP is too weak to connect, should be more<br>than -75dBm;                                                                                                    |
| Can't scan the Outdoor Access Point                                                                   | Scan it several times more;<br>Make sure there are 5G signal existed.<br>Reset the Outdoor Access Point, scan it again after Outdoor Access<br>Point restart;                                                                                                    |
| The connection of Outdoor Access Point<br>and AP is success, but the computer can't<br>share internet | Pls Check the computer's IP address and DNS setting. If it is dynamin, set the network card as automatically obtain. If it is static IP, pls contact with ISP for correct IP address and DNS address.                                                                                                    |
| How to Reset Outdoor Access Point                                                                     | Press the "Reset" button more than 15 seconds after power on. The Outdoor Access Point will restore factory default after the Outdoor Access Point restart.                                                                                                    |

#### FCC Warning

This device complies with Part 15 of the FCC Rules. Operation is subject to the following two conditions

(1) this device may not cause harmful interference, and

(2) this device must accept any interference received, including interference that may cause undesired operation. Changes or modifications not expressly approved by the party responsible for compliance could void the user's authority to operate the equipment.

Note 1: This equipment has been tested and found to comply with the limits for a Class B digital device, pursuant to part 15 of the FCC Rules. These limits are designed to provide reasonable protection against harmful interference in a residential installation. This equipment generates, uses and can radiate radio frequency energy and, if not installed and used in accordance with the instructions, may cause harmful interference to radio communications. However, there is no guarantee that interference will not occur in a particular installation. If this equipment does cause harmful interference to radio or television reception, which can be determined by turning the equipment off and on, the user is encouraged to try to correct the interference by one or more of the following measures:

-Reorient or relocate the receiving antenna.

-Increase the separation between the equipment and receiver.

-Connect the equipment into an outlet on a circuit different from that to which the receiver is connected.

-Consult the dealer or an experienced radio/TV technician for help.

Note 2: 1. Changes or modifications to this unit not expressly approved by the party responsible for compliance could void the user's authority to operate the equipment.

2. The minimum separation generally be used is at least 20 cm.